Testing 18823 - Advanced editor - Rancor - add ability to edit records in import batches

## **BEFORE PATCH**

- 1. Set your Koha to use the Advanced editor for cataloging
  - a. Go to More->Administration
  - b. Search for configuration EnableAdvancedCatalogingEditor
  - c. Set to "Enable"
- 2. Open the Advanced Editor
  - a. Go to More->Cataloging
  - b. Click the button for "Advanced Editor"
- 3. Click on the "Settings" button
  - a. Note that the option for "Import Batches" isn't there
- 4. Import a bibliographic record either by:
  - a. Clicking on the "Import record" button and providing a .mrc file OR
  - b. Using the search on the left to search for an author such as "Grafton, Sue" and selecting the "Import" link
- 5. Note that clicking on the down arrow for the "Save to catalog" button has options for .mrc file, .xml file and Save to catalog options only.

## **APPLY PATCH**

- 1. Set your Koha to use the Advanced editor for cataloging
  - a. Go to More->Administration
  - b. Search for configuration EnableAdvancedCatalogingEditor
  - c. Set to "Enable"
- 2. Open the Advanced Editor
  - a. Go to More->Cataloging
  - b. Click the button for "Advanced Editor"
- 3. Click on the "Settings" button
  - a. Select "Import Batches"
  - b. Click on "Create new batch..." button and provide a name for the batch (do this two times)
  - c. Make one batch a "Save target"
  - d. Make one batch "Searchable" and a "Save target"
- 4. Import a bibliographic record either by:
  - a. Clicking on the "Import record" button and providing a .mrc file OR
  - b. Using the search on the left to search for an author such as "Grafton, Sue" and selecting the "Import" link
- 5. Note that clicking on the down arrow for the "Save" button has options for overriding warnings.
- 6. Note that there is a "Save to:" box on the left side of the screen under the Search box. Options for saving include the Import Batches from Step #3, .xml, and .mrc
- 7. Save the bibliographic record to one of the batches
  - a. If there's a warning (which there almost always is!), select "Save overriding warnings")
- 8. Verify the record you saved is in the batch

- a. Go to More->Tools->Staged Marc Record Management
  - i. Click on the batch you saved the record to
  - ii. The record should be listed
  - iii. Click on the link with the title for the record
  - iv. Copy the value in the 001 column
- 9. Verify you can export the record you created in the batch
  - a. Go to More->Cataloging->Advanced Editor->Settings->Import Batches
  - b. Click on "Export..." next to the Import Batch you added the bibliographic record to.
  - c. Enter the value you copied in step 8, a, iv for both fields in "Control number range"
  - d. A non-zero file should be created with .mrc extension, you can (if you want) open this with a MARC editor like MarcEdit or re-import into Koha to verify you have the same record.
  - e. Repeat the export step using today's date and tomorrows date in the Timestamp range fields
  - f. Put invalid strings in the date fields and verify that the interface warns you about the time format.
- 10. Verify you can search the import batches
  - a. Go to More->Cataloging->Advanced Editor
  - b. Put the title and/or author from your import batch record in step #7 in the search boxes on the left. Hit enter
  - c. Select your batch if it isn't already selected, verify that the record is found